Dell Server PRO Management Pack 2.1 for Microsoft System Center Virtual Machine Manager Installation Guide

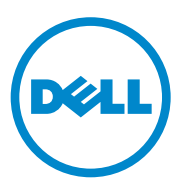

#### **Notes and Cautions**

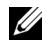

**NOTE:** A NOTE indicates important information that helps you make better use of your computer.

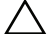

CAUTION: A CAUTION indicates potential damage to hardware or loss of data if instructions are not followed.

2011 - 10

Information in this document is subject to change without notice. © 2011 Dell Inc. All rights reserved.

Reproduction of these materials in any manner whatsoever without the written permission of Dell Inc. is strictly forbidden.

Trademarks used in this text: Dell<sup>TM</sup>, the DELL logo, PowerEdge<sup>TM</sup>, and OpenManage<sup>TM</sup> are trademarks of Dell Inc. Hyper-V<sup>®</sup>, Microsoft<sup>®</sup>, Windows<sup>®</sup>, and Windows Server<sup>®</sup> are either trademarks or registered trademarks of Microsoft Corporation in the United States and/or other countries.

Other trademarks and trade names may be used in this document to refer to either the entities claiming the marks and names or their products. Dell Inc. disclaims any proprietary interest in trademarks and trade names other than its own.

#### Contents

| 1 | Overview 5                                   |
|---|----------------------------------------------|
| 2 | Minimum Requirements 6                       |
| 3 | Supported Operating Systems                  |
| 4 | Installing SCOM/SCE and SCVMM Agents         |
| 5 | Integrating Operations Manager<br>With SCVMM |
| 6 | Importing Dell PRO Pack 8                    |
| 7 | Configuring PRO Tips                         |
| 8 | Testing the Setup Using Scenarios 12         |
| 9 | Upgrading to Dell PRO Pack 2.1 13            |

| 10 | Uninstalling Dell PRO Pack | 13 |
|----|----------------------------|----|
| 11 | Security Considerations    | 13 |

#### **Overview**

This guide provides information on software prerequisites and requirements to install and uninstall Dell Server Performance and Resource Optimization Management Pack (PRO Pack) 2.1. Dell PRO Pack is a tool to monitor Dell systems and take remedial action when an inefficient system is identified.

The Dell PRO Pack 2.1 integrates with the following:

- ٠ Microsoft System Center Operations Manager (SCOM) 2007 SP1
- SCOM 2007 R2 ٠
- System Center Essentials (SCE) 2007 SP1 ٠
- SCE 2010 •
- System Center Virtual Machine Manager (SCVMM) 2008
- SCVMM 2008 R2
- SCVMM 2008 R2 with SP1 •

This integration enables you to proactively manage virtual environments and ensure high availability of your Dell systems.

CAUTION: Due to the possibility of data corruption and/or data loss, it is recommended that the procedures in this document should be performed only by personnel with knowledge and experience of using the Microsoft Windows operating system and SCOM 2007/SCE 2007 SP1/SCE 2010.

**NOTE:** The readme file, **DellMPv21\_PROPack\_Readme.txt**, contains information about the software and management station requirements, and known issues of Dell Pro Pack 2.1. It is also available at support.dell.com/manuals. The readme file is also packaged in the self-extracting executable file **Dell\_PROPack\_v2.1.0\_A00.exe**.

# **Minimum Requirements**

To install and implement the Dell PRO Pack 2.1, you must ensure that the minimum execution environment exists on the following components:

- Management station:
  - SCOM 2007 SP1/SCOM 2007 R2 or SCE 2007 SP1/SCE 2010 installed on supported hardware and operating system
  - SCVMM 2008/SCVMM R2/SCVMM R2 with SP1 installed on supported hardware and operating system
  - Integration of SCOM and SCVMM
- Managed system:
  - Microsoft Hyper-V hosts on any Dell PowerEdge systems ranging from x9xx to xx1x (both inclusive)
  - Dell OpenManage Server Administrator (OMSA) (including the OpenManage Server Administrator Storage Management Service.)
    - It is recommended that you install the latest version of OMSA 6.5
    - Minimum supported version of OMSA is 6.1
- Live Migration:
  - SCVMM R2 with Windows Server 2008 R2 or Hyper-V Server 2008 R2

You can download the latest version of OMSA from support.dell.com.

- OMSA version 6.5

**NOTE:** For the list of supported operating systems for your version of Operations Manager and SCVMM, see the **Microsoft TechNet Library** at **technet.microsoft.com/hi-in/library/default(en-us).aspx**.

# Supported Operating Systems

For information on the supported operating systems for Dell Pro Pack 2.1, see the Dell PRO Pack readme file, DellMPv21\_PROPack\_Readme.txt. You can find the readme packaged in the self-extracting executable file Dell\_PROPack\_v2.1.0\_A00.exe. It is also available at support.dell.com/manuals.

#### Installing SCOM/SCE and SCVMM Agents

When you use the setup to monitor your infrastructure, SCOM/SCE (Operations Manager) agents installed on the managed hosts enable data transfer between the managed system and management stations. Agents of both SCVMM and Operations Manager are installed manually or automatically during the discovery process on all Hyper-V hosts.

#### Integrating Operations Manager With SCVMM

For the setup to support Dell PRO Pack, Operations Manager must be integrated with SCVMM. For more information, see the Microsoft TechNet Library.

For SCOM & SCVMM 2008 integration, see technet.microsoft.com/hi-in/library/cc956099(en-us).aspx.

For SCE 2007& SCVMM 2008 integration, see go.microsoft.com/fwlink/?LinkId=148206.

For SCOM & SCVMM R2 integration, see technet.microsoft.com/hi-in/library/ee236463(en-us).aspx.

For SCE 2010 & SCVMM 2008 integration, see technet.microsoft.com/en-us/library/ff603627.aspx.

### **Importing Dell PRO Pack**

Dell PRO Pack 2.1 is provided as a .mp file. To import Dell PRO Pack:

- 1 Download the Dell\_PROPack\_v2.1.0\_A00.exe file from support.dell.com to a removable media or a local repository.
- 2 Extract the contents of the file to a folder on your system.
- **3** Launch the Operations Manager console.
- 4 On the Administration tab, right-click Management Packs. The Select Management Pack to import window is displayed.
- 5 Browse the location where you extracted the Dell\_PROPack\_v2.1.0\_A00.exe file and select the Dell.Connections.hyperv.PROPack.mp file.
- 6 Click Open.

The **Import Management Packs** window is displayed with a warning message in the **Management Pack Details** section, as shown in Figure 1-1. When you manually install a management pack, Operations Manager displays this generic warning as a part of the security process. For more information, see the **Microsoft TechNet Library**.

Figure 1-1. Security Warning Message

|                             |                                                                                               |                                                                                                    |                                                                                                    |                                                                                                    | <u> </u>     |
|-----------------------------|-----------------------------------------------------------------------------------------------|----------------------------------------------------------------------------------------------------|----------------------------------------------------------------------------------------------------|----------------------------------------------------------------------------------------------------|--------------|
| gement Packs                |                                                                                               | A                                                                                                    | anti                                                                                                    |                                                                                                    |              |
|                             |                                                                                               |                                                                                                    |                                                                                                    | 🕜 He                                                                                                    | lp           |
| Downloading and importing t | the selected management p                                                                     | backs.                                                                                                    |                                                                                                    |                                                                                                    |              |
| Name                        | Version                                                                                       | Status                                                                                                    |                                                                                                    |                                                                                                    |              |
|                             | PhOPadk 210113                                                                                | Imported                                                                                                    |                                                                                                    |                                                                                                    |              |
| Import Status Details :     |                                                                                               |                                                                                                    | Stop                                                                                                    | Close                                                                                                    |              |
|                             | gement Packs Downloading and importing t Name Dell Connections hyperv Import Status Details : | pement Packs Downloading and importing the selected management provide the selected management provide the selected management | pement Packs Downloading and importing the selected management packs.           Name         Version         Status           Dell Connections hyperv PROPack         2.1.0.115         Imported | gement Packs         Downloading and importing the selected management packs.         Import Status Details : | gement Packs |

- 7 Click Close to close the warning message window.
- 8 Click Install.

A confirmation dialog box is displayed.

9 Click Yes.

For alerts and PRO Tips, ensure that SCVMM discovers the managed objects and displays them in the **State View**.

# **Configuring PRO Tips**

The Dell systems and virtual infrastructure are monitored for either Critical alerts, or for both Critical and Warning alerts.

• A Warning alert is generated when the reading of a component is above or below the acceptable level. For example, the component may still be functioning, but it may be functioning in a critical state, or the component may be functioning in an impaired state.

• A **Critical** alert is generated when a component has either failed or failure is imminent.

To enable PRO Tips for both Warning and Critical alerts and automatically implement PRO Tips:

- 1 Launch the SCVMM console.
- 2 In the Host Groups section, right-click All Hosts and select Properties.

The Host Groups Properties for All Hosts window is displayed, as shown in Figure 1-2.

#### Figure 1-2. Configuring PRO Tips Properties

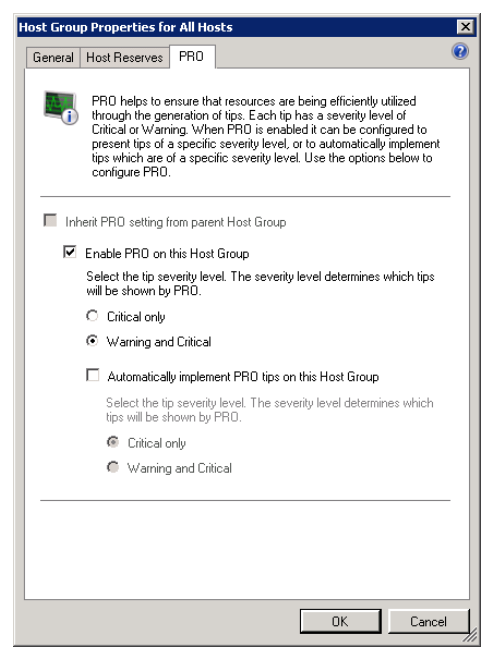

3 Click the PRO tab and select the Enable PRO on this Host Group check box.

By default, the monitoring level is set to **Warning and Critical**, which means that the application displays PRO Tips generated for both Warning and Critical alerts. To restrict the PRO Tips to Critical alerts only, select the **Critical only** option.

4 Select the Automatically implement PRO tips on this Host Group check box.

By default, the automation level is set to **Critical** only, which means that PRO Tips with a Critical severity level are automatically implemented. To implement all PRO Tips automatically, select the **Warning and Critical** option.

- 5 Click OK to save your settings.
- 6 In the Host Groups section, right-click your host cluster and select Properties.

The Host Cluster Properties for your host cluster window is displayed, as shown in Figure 1-3

#### Figure 1-3. Configuring PRO Tips Properties

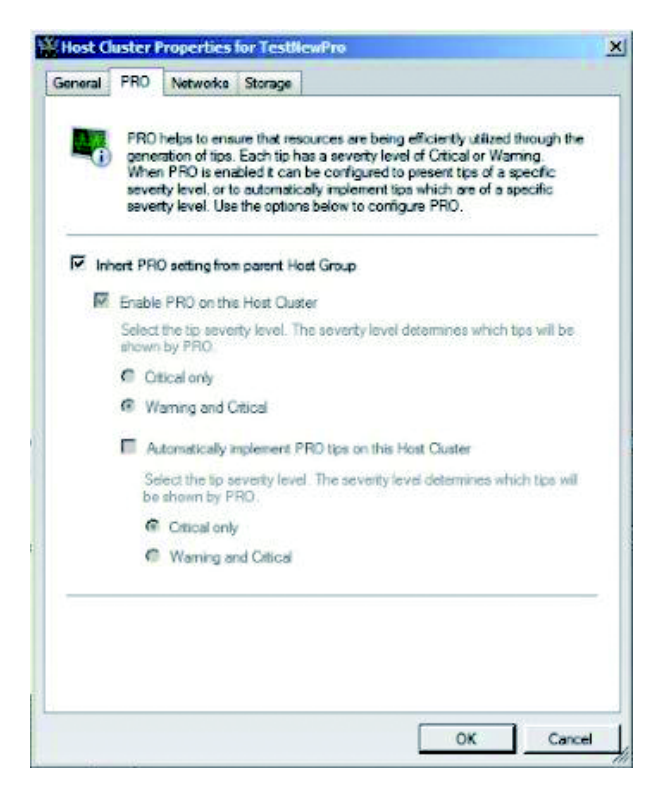

- 7 Click the PRO tab and select the Inherit PRO setting from parent Host Group check box.
- 8 Click OK to save your settings.

### **Testing the Setup Using Scenarios**

To confirm that the imported Dell PRO Pack is fully functional, create the scenarios listed in the Table 1-1 and check if the activities listed under Expected System Response column are carried out.

Scenario - The Ambient System Temperature exceeds its warning threshold value on a managed system.

#### $\bigwedge$ CAUTION: Run this test on a server which does not run any Workloads.

| Your Actions                                                                                                    | Expected System Response                                                                                                    |
|----------------------------------------------------------------------------------------------------|----------------------------------------------------------------------------------------------------|
| Using OMSA, generate a<br>temperature-alert warning on the<br>managed system by configuring the<br><b>Maximum Warning Threshold</b> value<br>to be lesser than the current <b>System</b><br><b>Board Ambient Temperature</b> .<br>For more information, see the <i>Dell</i><br><i>OpenManage Server Administrator</i><br><i>User's Guide</i> .<br>CAUTION: Ensure to restore<br>the temperature sensors to<br>default value after the test is<br>complete. | <ul> <li>The state of the server changes<br/>appropriately. In this case, it changes to<br/>Warning.</li> <li>Dell PRO Pack generates the corresponding<br/>alert in Operations Manager.</li> <li>Operations Manager passes an alert<br/>associated with the PRO Tip to SCVMM.</li> <li>PRO Tip is displayed in the SCVMM PRO<br/>Tip window. In this case it is a Warning.</li> </ul> |
| Select the <b>Implement</b> option in the <b>PRO Tip</b> window.                                                                                                    | Places the host in <b>Restrict</b> mode.                                                                                                    |
| Verify that the host is placed in the <b>Restrict</b> mode and the <b>PRO Tip</b> has resolved the alert.                                                                                                    | <ul> <li>After successful implementation of the PRO<br/>Tip, the status changes to Resolved and the<br/>PRO Tip entry moves out of the PRO<br/>Tip window.</li> <li>Corresponding alert disappears in the<br/>Operations Manager Alert View.</li> </ul>                                                                                                    |

| Table 1-1. | <b>Checking Recovery</b> | Action for Warning    | Alert Conditions |
|------------|--------------------------|-----------------------|------------------|
|            | enconing neocrory        | / locion for fraiming | ,                |

 Table 1-1.
 Checking Recovery Action for Warning Alert Conditions (continued)

| Your Actions                         | Expected System Response                   |
|--------------------------------------|--------------------------------------------|
| Select the Dismiss option instead of | Dismisses the PRO Tip. No recovery task is |
| the Implement option in the PRO      | performed. The corresponding PRO Tip entry |
| Tip window.                          | moves out of the PRO Tip window.           |

## **Upgrading to Dell PRO Pack 2.1**

Importing the **PRO Pack 2.1.mp** file will replace any older version of Dell PRO Pack. For more information see, Importing Dell PRO Pack.

**NOTE: Implement** or **Clear** all the **PRO Tips** before you upgrade the version of Dell PRO Pack as SCOM automatically closes any existing alerts.

You can also uninstall any old version of the Dell PRO Pack and then install Dell PRO Pack 2.1. For more information on uninstalling Dell PRO Pack, see Uninstalling Dell PRO Pack.

## **Uninstalling Dell PRO Pack**

You can uninstall Dell PRO Pack by deleting it in the Operations Manager console. When you delete Dell PRO Pack, all the settings and thresholds associated with it are removed from Operations Manager.

To uninstall Dell PRO Pack:

- 1 Launch the Operations Manager console.
- 2 Click Administration→ Management Packs.
- 3 In the Management Packs pane, right-click Dell PRO-enabled Management Pack and click Delete.

### **Security Considerations**

Operations Console access privileges are handled internally by SCOM/SCE. This can be setup using the User Roles option under Administration $\rightarrow$  Security feature on the SCOM/SCE console. The profile of the role assigned to you determines what actions you can perform and which objects you are able to manage. For more information on security considerations see the *Microsoft System Center Operations Manager SP1/R2 and Microsoft Systems Centre Essentials* 2007/2010 online help.